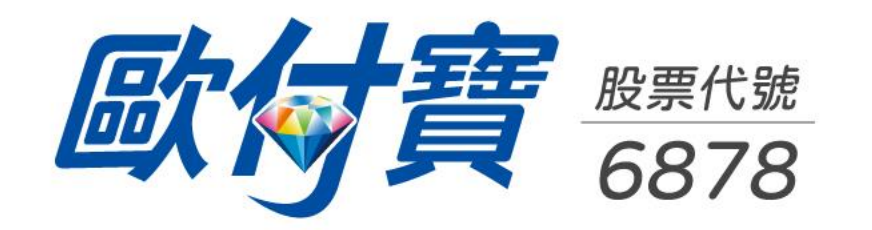

## TWQR行動支付

登入廠商後台與訂單查詢退款操作手冊

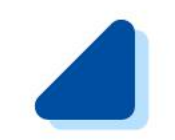

## 登入歐付寶廠商後台操作說明

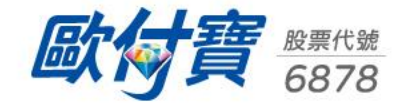

## 🥒 歐付寶廠商後台登入-個人會員

• 歐付寶廠商後台網址: <u>https://vendor.opay.tw/</u>

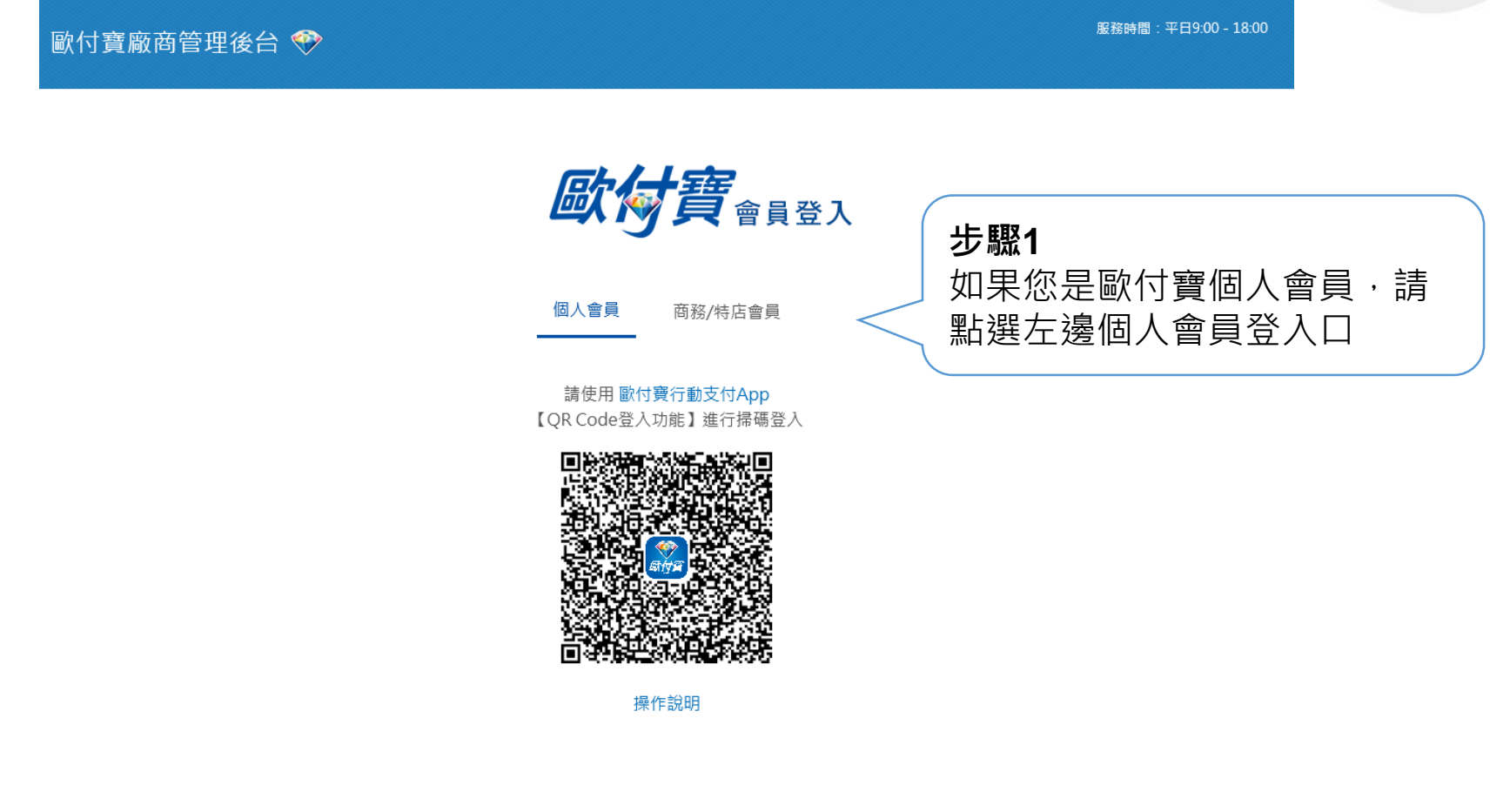

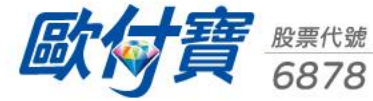

### ] 歐付寶廠商後台登入-個人會員

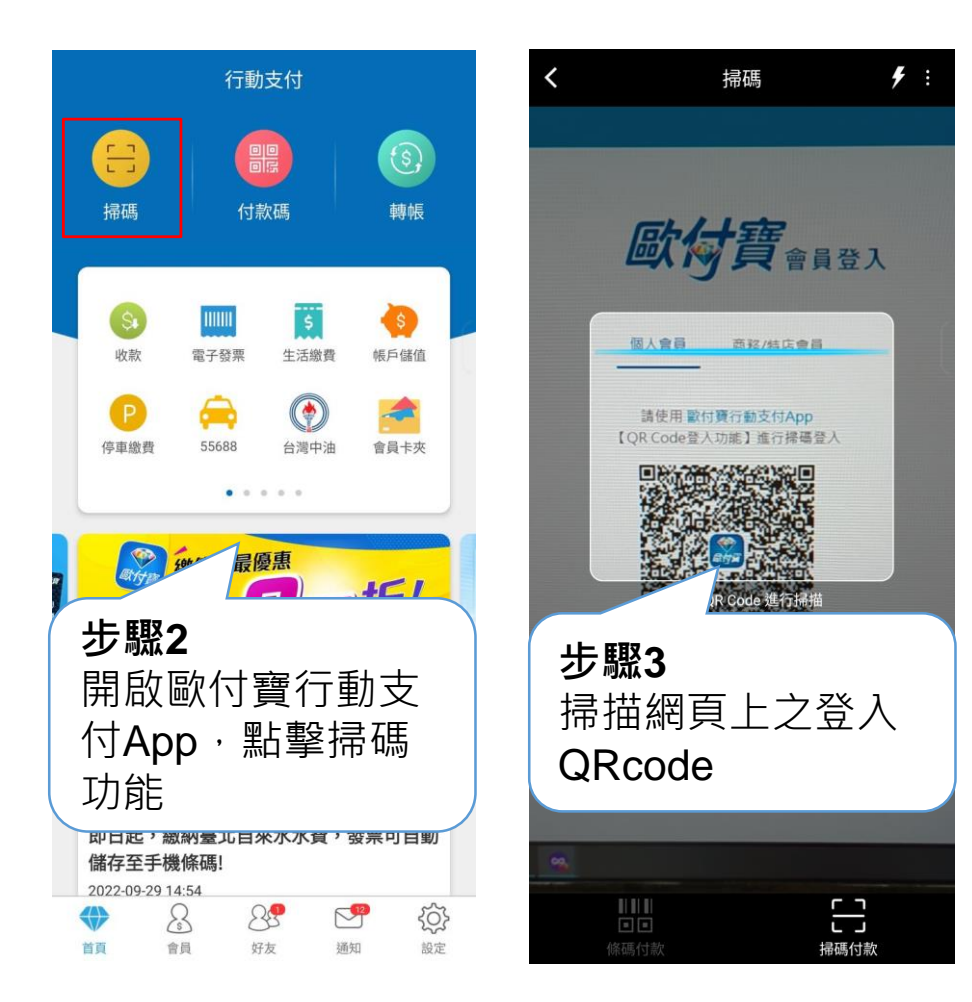

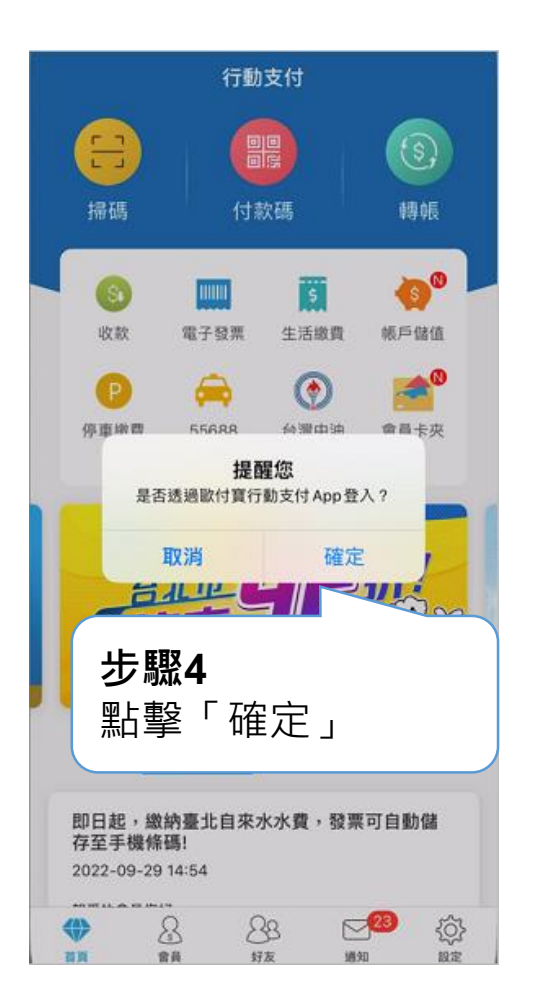

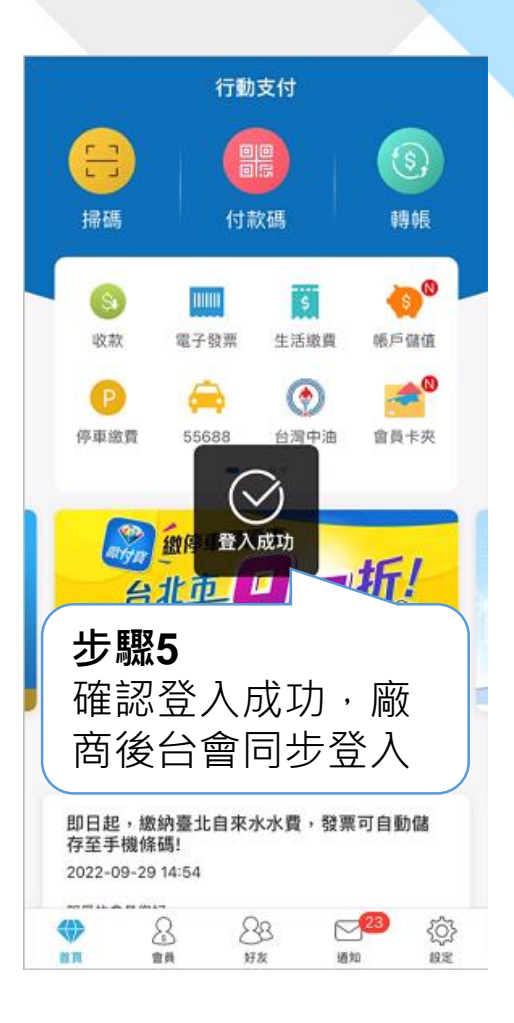

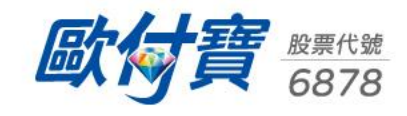

### 🥒 歐付寶廠商後台登入-商務/特店會員

歐付寶廠商管理後台 🂎

服務時間:平日9:00-18:00

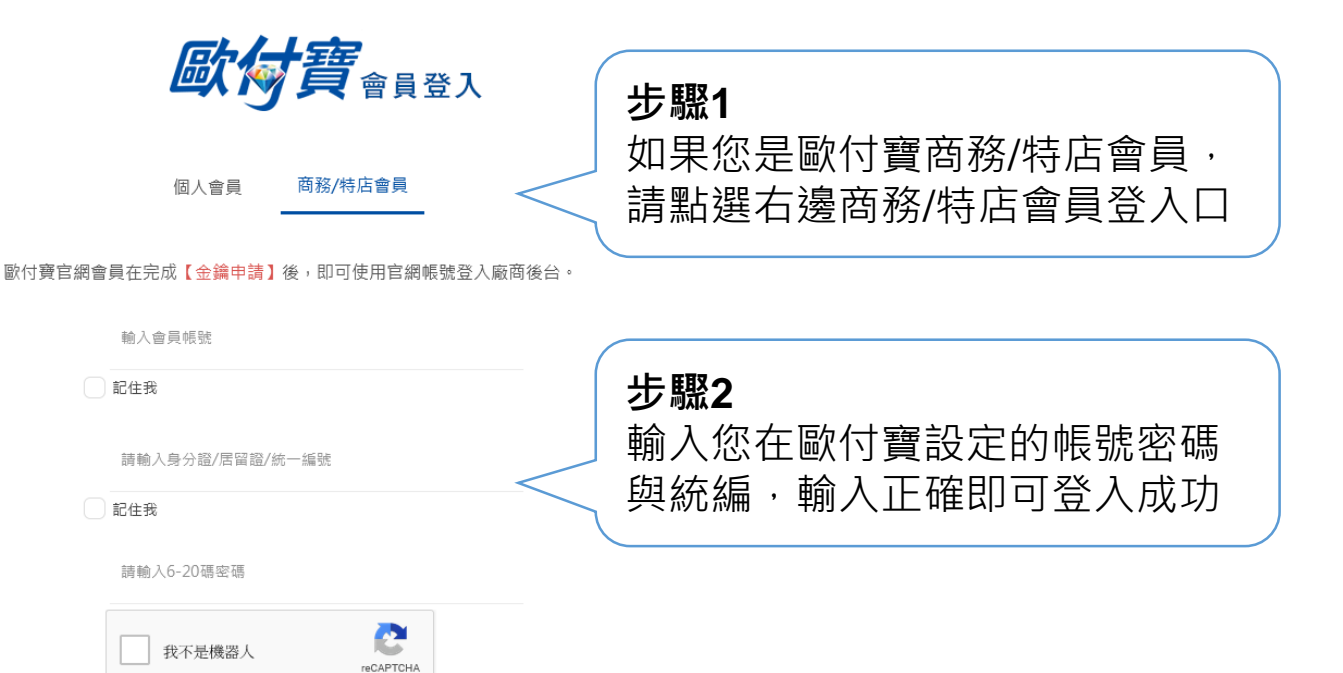

隐私檀• 條款

忘記登入密碼

登入

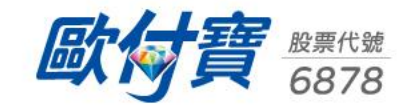

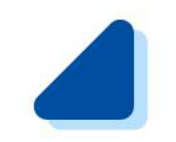

# 廠商訂單查詢與退款操作說明

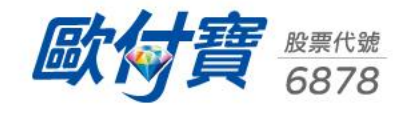

▲ 全方位金流訂單查詢

#### 一般訂單查詢

#### 查詢訂單節點:

全方位金流訂單

### 廠商後台左側選單>一般訂單查詢>全方位金流訂單查詢

#### 請依照下列查詢條件設定,即可查詢/下載您的訂單資訊(可複選查詢)。 如果查詢結果資料量過大,可能會造成無法搜尋,建議您調整搜尋條件。

| 訂單日期 🗸                                                                 | 2023-05-31   至 202                                | 23-05-31            | 訂單類型 📀      | 全部      | 付款狀態 | 全部 ~                        |
|------------------------------------------------------------------------|---------------------------------------------------|---------------------|-------------|---------|------|-----------------------------|
| 付款方式                                                                   | <ul> <li>所有金流</li> <li>信用卡</li> <li>全部</li> </ul> | ●非信用卡               | 歐付寶金流訂單編號 > | 請輸入訂單編號 | MID  |                             |
| 撥款狀態                                                                   | 全部<br>TWQR行動支付                                    |                     |             |         |      | 鋪代號資訊                       |
| 信用卡授權單號                                                                | 信用卡<br>網路ATM                                      | <b>查詢條件</b><br>付款方式 |             |         |      |                             |
| 超商代碼 😧                                                                 | 超商代碼                                              |                     | 帳號          |         |      |                             |
| 全金流交易手續費之計算規則如<br>1.信用卡分期費率依合約議定<br>2.金流手續費將個別累積,依<br>3.撥款金流(四捨五入計算)=8 | - 財付通<br>g 信用卡(OTP)<br>着 儲值支付帳戶/ 歐付寶帳戶<br>超商手機條碼  | 광 종頁 ·              |             |         |      | 單位:新台幣 (元)<br>新版表單 🥝   酱版表單 |
| 註:如有單筆最低手續費的限制                                                         | 銀行快付微信支付                                          | 其手續費將依最低手續費金額計算     | Ź•          |         |      | 查詢                          |

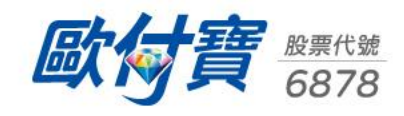

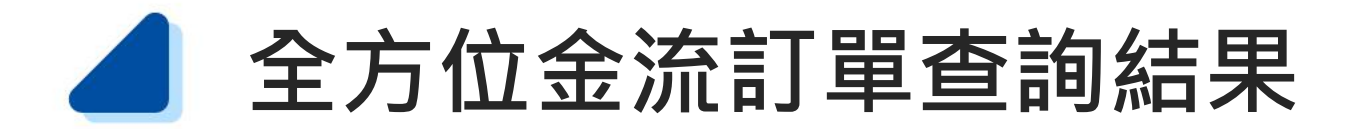

| 訂單日期 🕜              | 廠商訂單編號              | 歐付費金流訂單編號        | 退款 🕜  | 店鋪代號 🕜    | MID     | 平台名稱 🔞 | 付款方式         | 消費形態 | 貼紙名稱     | 費率(每筆) 🕜                | 信用卡授權單號                | 信用卡卡號末4碼       | 超商資訊/ATM繳款帳號<br>/銀行快付帳號末5碼 | 付款狀態                                   |
|---------------------|---------------------|------------------|-------|-----------|---------|--------|--------------|------|----------|-------------------------|------------------------|----------------|----------------------------|----------------------------------------|
| 2023/05/02 14:27:30 | Fisc202305021426543 | 2305021427355741 | 退款    | 00984156  | 1000801 | -      | ECPAY_TWQR錢包 | 行動支付 | -        | 6.9900%                 | -                      | -              | -                          | 2023-05-02 14:29<br>已付款                |
| 2023/04/28 15:45:35 | 20230428154535049   | 2304281545385718 | 退款    | 1000801   | 1000801 | -      | ECPAY_TWQR錢包 | 行動支付 | -        | 6.9900%                 | -                      | -              | -                          | 2023-04-28 15:46<br>已付款                |
| 2023/04/28 15:16:39 | 20230428151639563   | 2304281516435717 | 退款    | 1000801   | 1000801 | -      | ECPAY_TWQR錢包 | 行動支付 |          |                         | <del></del> 「 <b>г</b> |                |                            | 2023-04-28 15:44<br>已付款                |
| 2023/04/28 11:03:59 | 20230428110359062   | 2304281104025671 | 退款    | 1000801   | 1000801 | -      | ECPAY_TWQR錢包 | 行動   | 们就<br>的訂 | クエ網<br>單即為 <sup>:</sup> | ∩ 佘 └ <b>Ŀ</b><br>從綠界掛 | :CPAY_<br>地送交易 | 的TWQR或已                    | ,」<br>-04-28 11:04<br>- <sup>己付款</sup> |
| 2023/04/28 10:51:18 | 20230428105118897   | 2304281051225669 | 退款    | 1000801   | 1000801 | -      | ECPAY_TWQR錢包 | 行動   | 動支       | 付訂單                     |                        |                |                            | 3-04-28 10:51<br>已付款                   |
| 2023/04/26 15:40:27 | Fisc202304261537    | 2304261539545576 |       | 000123456 | 1000801 | -      | ECPAY_TWQR錢包 | 行動支付 | -        | 6.9900%                 | -                      | -              | -                          | 退款完成                                   |
|                     |                     |                  | - 200 |           |         |        |              |      |          |                         |                        |                |                            |                                        |
| 2023/04/25 14:17:43 | 20230425141743715   | 2304251417475570 | 退款    | 1000801   | 1000801 | -      | ECPAY_TWQR錢包 | 行動支付 | -        | 6.9900%                 | -                      | -              | -                          | 2023-04-25 14:23<br>已付款                |
| 2023/04/24 16:50:01 | 20230424165001462   | 2304241650045565 | 退款    | 1000801   | 1000801 | -      | ECPAY_TWQR錢包 | 行動支付 | -        | 6.9900%                 | -                      | -              | -                          | 2023-04-24 16:59<br>已付款                |
|                     |                     |                  |       |           |         |        |              |      |          |                         |                        |                |                            |                                        |

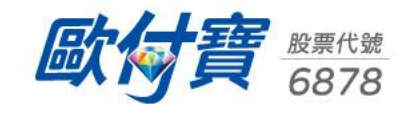

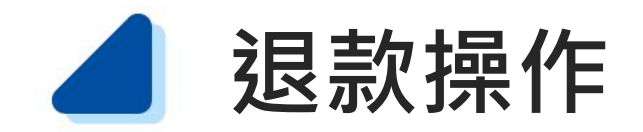

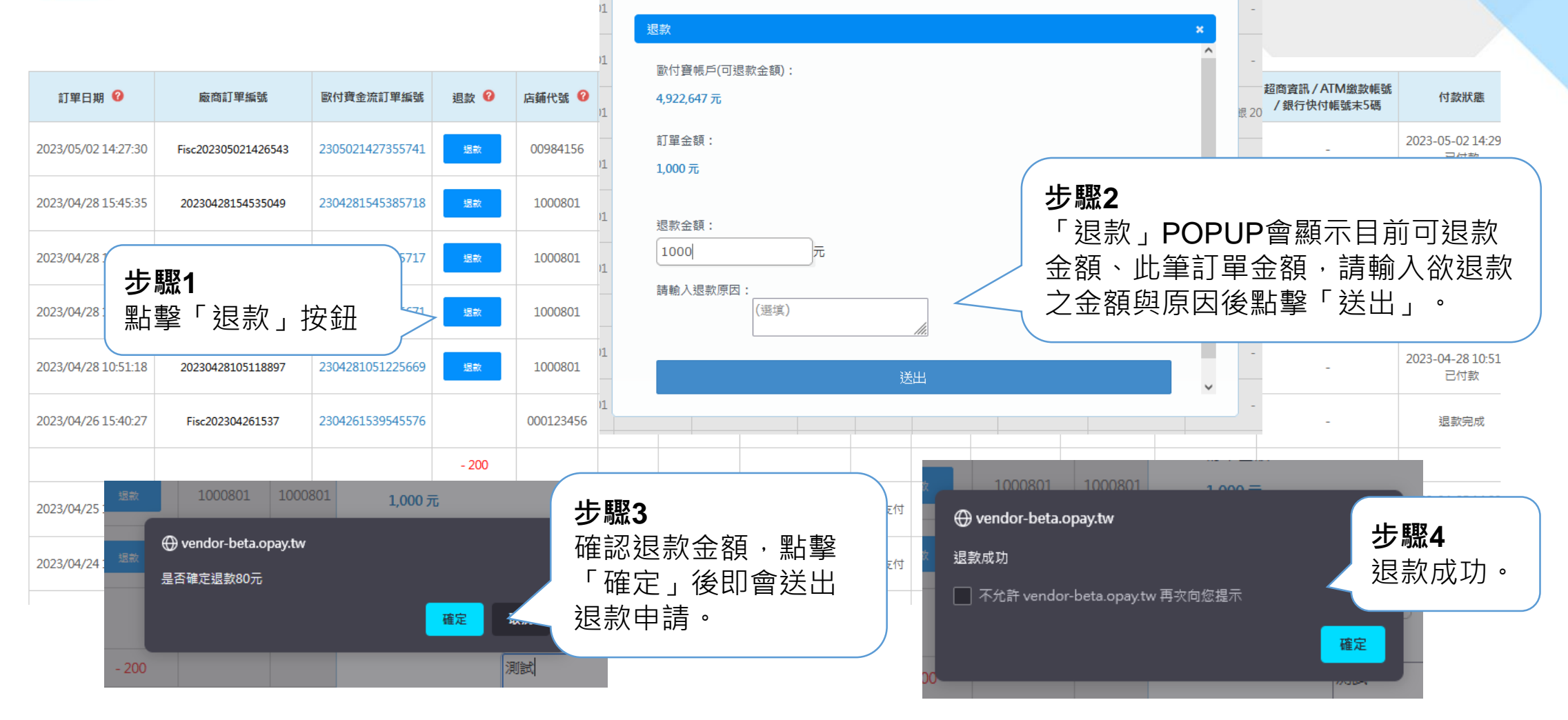

\*訂單一旦付款完成,即會產生「金流手續費」費用,如遇訂單全額退款/部分退款,金流手續費亦以全額計算,恕不退還。

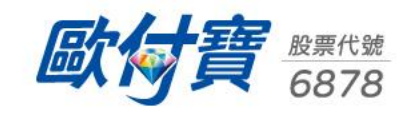

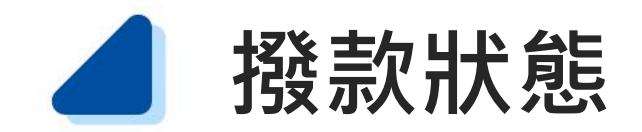

| 付款狀態                       | 使用購物金金額 | 交易金額  | 退款日期                | 退款金額  | 交易手續費 | 平台手續費 | 應收款項(淨額) | 撥款狀態 | 俳 |
|----------------------------|---------|-------|---------------------|-------|-------|-------|----------|------|---|
| 2023-05-02 14:29:22<br>已付款 | -       | 100   | -                   | -     | 1.00  | 0     | 99.00    | 未撥款  |   |
| 2023-04-28 15:46:18<br>已付款 | -       | 10    | -                   | -     | 1.00  | 0     | 9.00     | 未撥款  |   |
| 2023-04-28 15:44:19<br>已付款 | -       | 10    | -                   | -     | 1.00  | 0     | 9.00     | 未撥款  | 2 |
| 部分退款完成                     | -       | 1,000 | 2023/05/22 22:39:18 | (80)  | -     | -     | -        | -    |   |
|                            |         |       |                     |       |       |       |          |      |   |
| 2023-04-28 10:51:45<br>已付款 | -       | 1,000 | -                   | -     | 1.00  | 0     | 999.00   | 未撥款  |   |
| 退款完成                       | -       | 200   | 2023/04/26 18:02:03 | (200) | -     | -     | -        | -    |   |
|                            |         |       |                     |       |       |       |          |      |   |
|                            |         |       |                     |       |       |       |          |      |   |

#### 撥款狀態

可確認此筆訂單之撥款狀態,訂單**付** 款完成後3日撥款;已撥款之款項會 撥入您的歐付寶帳戶中,可透過提領 功能,將款項提領至指定銀行帳戶。

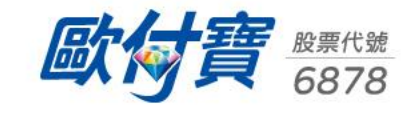

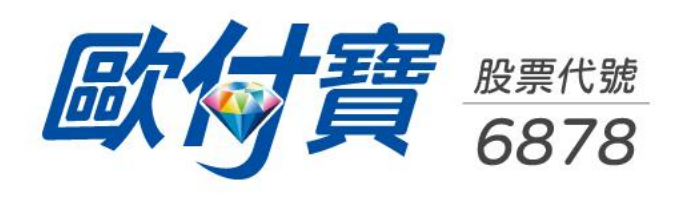

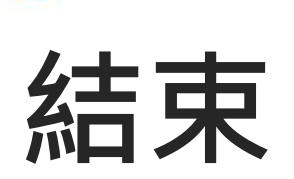